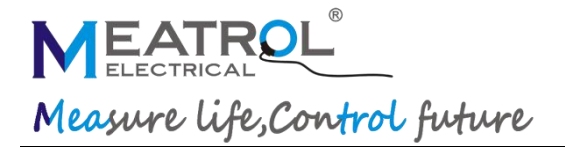

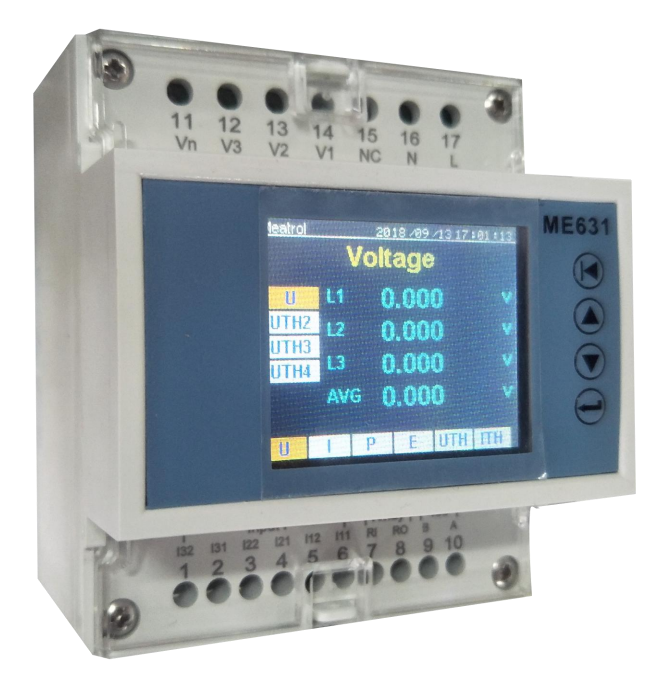

### **ME631 Three-phase Power Meter**

| Connectivity advantages     |                   |  |  |  |  |
|-----------------------------|-------------------|--|--|--|--|
| MODEL                       | ME631             |  |  |  |  |
| Support Extra sensor        | 333mV CT          |  |  |  |  |
|                             | Rogowski coil     |  |  |  |  |
| Programmable digital output | Alarm             |  |  |  |  |
| Programmable digital output | 3 Tariff          |  |  |  |  |
| I/O function                | 1*relay output    |  |  |  |  |
| Power                       | 85~265V AC/DC     |  |  |  |  |
| Rogwoski coil specification | 85mV/kA@50Hz±0.5% |  |  |  |  |

### **Feature**

| Specification |       |  |
|---------------|-------|--|
| Model         | ME631 |  |
|               |       |  |

| Product component type     | Multifunction power meter                          |  |  |  |
|----------------------------|----------------------------------------------------|--|--|--|
| Poles description          | 3PH4W 3PH3W<br>1PH2W (L-N) 1PH2W(L-L) 1PH3W(L-L-N) |  |  |  |
| Device application         | Power analysis<br>Tariff meter                     |  |  |  |
| Input type                 | External CT(333mV only)<br>External Rogowski coil  |  |  |  |
| Display                    | 2.0 inch TFT screen display                        |  |  |  |
| Sampling rate              | 8k samples per second                              |  |  |  |
| Mounting mode              | Clip-on                                            |  |  |  |
| Mounting support           | DIN rail                                           |  |  |  |
| Harmonic                   | 52th Max                                           |  |  |  |
| Display characteristics    |                                                    |  |  |  |
| Dimensions (VA)            | 39mm x 32mm                                        |  |  |  |
| Display resolution         | 220 x 170 dots                                     |  |  |  |
| Mechanical characteristics |                                                    |  |  |  |
| Weight                     | 212g                                               |  |  |  |
| Dimension                  | L*W*D:76*95*71mm                                   |  |  |  |

| Maximum value measured             |                                                                |                              |  |  |
|------------------------------------|----------------------------------------------------------------|------------------------------|--|--|
| Parameter                          | Range                                                          | Resolution                   |  |  |
|                                    | 0.001V                                                         |                              |  |  |
|                                    | 999.9V                                                         | 0.4                          |  |  |
| voltage                            | 999.9kV                                                        | 0.1                          |  |  |
|                                    | 999.9MV                                                        |                              |  |  |
|                                    | 999.9A                                                         | <u></u>                      |  |  |
| Current                            | 999.9kA                                                        | 0.1                          |  |  |
| 2                                  | 999.9kW                                                        | <u></u>                      |  |  |
| Power                              | 999.9MW                                                        | 0.1                          |  |  |
| Power factor                       | 0.999                                                          | 0.001                        |  |  |
| THD                                | 99.9%                                                          | 0.1%                         |  |  |
|                                    | 999.9WH                                                        |                              |  |  |
| Energy                             | 999.9.KWH                                                      | 0.1                          |  |  |
|                                    | 999.9MWH 999.9GWH                                              |                              |  |  |
| Instantanoous rms Valuos           |                                                                |                              |  |  |
| Voltage                            |                                                                |                              |  |  |
|                                    |                                                                |                              |  |  |
| Bower                              | REO S RE(Per Phase SUM)                                        |                              |  |  |
| Power                              |                                                                |                              |  |  |
| Energy                             | er,erQ,es,ried(rei rilase,som)                                 |                              |  |  |
|                                    | over 999.9Gwh,value reset                                      |                              |  |  |
|                                    | UTHD, THD2, THD3, THD4(Per Phas                                | se,AVG)                      |  |  |
| TTHD(%)                            | TTHD, THD2, THD3, THD4(Per Phase                               | e,AVG)                       |  |  |
| Update rate                        | 400                                                            |                              |  |  |
|                                    | 400ms                                                          |                              |  |  |
| Display update rate                | 0.5s                                                           |                              |  |  |
| Energy storage interval            |                                                                |                              |  |  |
| (prevent losing energy when power  | 10mis(default)                                                 |                              |  |  |
| off )                              |                                                                |                              |  |  |
| Calibration                        |                                                                |                              |  |  |
| Current                            | Per phase,all                                                  |                              |  |  |
| Voltage                            | Per phase,all                                                  |                              |  |  |
| Power factor                       | Per phase,all                                                  |                              |  |  |
| Energy                             | Reset to "0" EP,EQ,ES all phase                                | •                            |  |  |
| Record (if order please add -SD in | model No.                                                      |                              |  |  |
| Record interval                    | 1s to 9999s (default 1min)                                     |                              |  |  |
| Record format                      | CSV                                                            |                              |  |  |
| Record capacity                    | 1GB(default) record 3.5years in                                | default                      |  |  |
|                                    | Voltage(V),UTHD(%),Current(A),ITH                              | HD(%),Frequency(Hz),PF(power |  |  |
| Record data                        | factor),Active Power(KW),Reactive Power(KVar),Apparent         |                              |  |  |
|                                    | Power(KVa),                                                    |                              |  |  |
|                                    | ActiveEnergy(KWh),Reactive Energy(KVarh),Apparent Energy(KVah) |                              |  |  |

| Communication                  |                                   |
|--------------------------------|-----------------------------------|
| Transmission mode              | RS485 port,Half duplex            |
| RS485 link                     | 2 wires                           |
| Communication protocol         | MODBUS RTU                        |
| Settings                       |                                   |
| Communication address          | 1 to 247 (default 1)              |
| Baud rate(communication speed) | 1200 to 57600 baud (default 9600) |
| Parity                         | Even(default),Old,None            |
| Data bit                       | 8                                 |
| Stop bit                       | 1                                 |

## Certificate

| Environmental conditions                                       |                                                          |
|----------------------------------------------------------------|----------------------------------------------------------|
| Operating temperature                                          | -25℃ to +55℃                                             |
| Storage temperature                                            | -40℃ to +85℃                                             |
| Humidity rating                                                | 5 to 95% RH at 50℃(non-condensing)                       |
| Pullution degree                                               | 2                                                        |
| Overvoltage category                                           | III, for distribution systems up to 277/480VAC           |
| Dielectric withstand                                           | As per IEC61010-1, Doubled insulated front panel display |
| Altitude                                                       | 3000m Max                                                |
| IP degree of protection                                        | IP20 conforming to IEC 60629                             |
| Colour                                                         | White                                                    |
| Contractual warranty                                           | 12months                                                 |
| EMC                                                            |                                                          |
| Electrostatic discharge                                        | Level IV(IEC61000-4-2)                                   |
| Immunity to radiated fields                                    | Level III (IEC61000-4-3)                                 |
| Immunity to fast transients                                    | Level IV (IEC61000-4-4)                                  |
| Immunity to surge                                              | Level IV (IEC61000-4-5)                                  |
| Conducted immunity                                             | Level III (IEC61000-4-6)                                 |
| Immunity to power frequency magnetic fields                    | 0.5mT (IEC61000-4-8)                                     |
| Conducted and radiated emissions                               | Class B (ENISS022)                                       |
|                                                                |                                                          |
| Standard compliance                                            |                                                          |
| Standard compliance<br>EN 62052-11,EN61557-12,EN 62053-21,EN 6 | 52053-22,EN 62053-23,EN 50470-1,EN 50470-3,              |

| Measurement accuracy                                                                                                    |                                                                                                    |
|----------------------------------------------------------------------------------------------------|----------------------------------------------------------------------------------------------------|
|                                                                                                    |                                                                                                    |
| Current                                                                                                    | 0.5% from 1% to 120%(don't ensure accuracy when <10A)                                                                                                    |
|                                                                                                    | 500A(0.5% from 10A to 600A)                                                                                                    |
| Rated current                                                                                                    | 3000A(0.5% from 30A to 3600A)                                                                                                    |
|                                                                                                    | 10kA(0.5% from 100A to 12kA)                                                                                                    |
| Rogwoski coil specification                                                                                                    | 85mV/kA@50Hz±0.5%                                                                                                    |
| Voltage                                                                                                    | 0.2% from 100V to 500V(L-L and L-N)                                                                                                    |
| Power factor                                                                                                    | ±0.005 from 10% to 120%                                                                                                    |
| Active/Apparent Power                                                                                                    | IEC62053-22 Class 0.5                                                                                                    |
| Reactive power                                                                                                    | IEC62053-21 Class 2                                                                                                    |
| Frequency                                                                                                    | 0.01% from 45 to 65Hz                                                                                                    |
| Active energy                                                                                                    | IEC62053-22 Class 0.5s                                                                                                    |
| Reactive energy                                                                                                    | IEC62053-21 Class 2                                                                                                    |
| Measurement arrange                                                                                                    |                                                                                                    |
| Measured voltage                                                                                                    | 100V to 500V AC                                                                                                    |
| Frequency range                                                                                                    | 50/60Hz                                                                                                    |
| Input-current characteristics                                                                                                  |                                                                                                    |
| Primary current range                                                                                                    | Adjustable from 0.1A to 9999A                                                                                                    |
| Moasurement input range                                                                                                    |                                                                                                    |
| Measurement input range                                                                                                    | 1/2 <sup>25</sup> mV-333mV                                                                                                    |
| Permissible overload                                                                                                    | 1/2 <sup>-5</sup> mV-333mV<br>600mV for 10s/hours                                                                                                    |
| Permissible overload Control Power                                                                                             | 1/2 <sup>∠</sup> °mV-333mV<br>600mV for 10s/hours                                                                                                    |
| Permissible overload Control Power AC/DC                                                                                       | 1/2 <sup>25</sup> mV-333mV<br>600mV for 10s/hours<br>85 to 265V AC/DC, 3W                                                                                                    |
| Permissible overload Control Power AC/DC Output                                                                                | 1/2 <sup>25</sup> mV-333mV         600mV for 10s/hours         85 to 265V AC/DC, 3W                                                                                                    |
| Permissible overload Control Power AC/DC Output                                                                                | 1/2 <sup>25</sup> mV-333mV         600mV for 10s/hours         85 to 265V AC/DC, 3W         1×digital output(2 ports)(controlled by Modbus)                                                                                                    |
| Permissible overload Control Power AC/DC Output                                                                                | 1/2 <sup>25</sup> mV-333mV         600mV for 10s/hours         85 to 265V AC/DC, 3W         1×digital output(2 ports)(controlled by Modbus)         2.5kVrms insulation                                                                                                    |
| Permissible overload Control Power AC/DC Output Digital output                                                                 | 1/2 <sup>25</sup> mV-333mV<br>600mV for 10s/hours<br>85 to 265V AC/DC, 3W<br>1×digital output(2 ports)(controlled by Modbus)<br>2.5kVrms insulation<br>Maximum Switching Power :                                                                                                    |
| Permissible overload Control Power AC/DC Output Digital output                                                                 | 1/2 <sup>25</sup> mV-333mV<br>600mV for 10s/hours<br>85 to 265V AC/DC, 3W<br>1 × digital output(2 ports)(controlled by Modbus)<br>2.5kVrms insulation<br>Maximum Switching Power :<br>10A, 277VAC                                                                                            |
| Permissible overload Control Power AC/DC Output Digital output                                                                 | 1/2 <sup>25</sup> mV-333mV<br>600mV for 10s/hours<br>85 to 265V AC/DC, 3W<br>1×digital output(2 ports)(controlled by Modbus)<br>2.5kVrms insulation<br>Maximum Switching Power :<br>10A, 277VAC<br>10A, 28VDC                                                                                |
| Permissible overload Control Power AC/DC Output Digital output Wire diameter for terminals                                     | 1/2 <sup>25</sup> mV-333mV<br>600mV for 10s/hours<br>85 to 265V AC/DC, 3W<br>1×digital output(2 ports)(controlled by Modbus)<br>2.5kVrms insulation<br>Maximum Switching Power :<br>10A, 277VAC<br>10A, 28VDC                                                                                |
| Permissible overload Control Power AC/DC Output Digital output Wire diameter for terminals Connections-terminals               | 1/2 <sup>25</sup> mV-333mV<br>600mV for 10s/hours<br>85 to 265V AC/DC, 3W<br>1×digital output(2 ports)(controlled by Modbus)<br>2.5kVrms insulation<br>Maximum Switching Power :<br>10A, 277VAC<br>10A, 28VDC<br>Screw terminals 2.5mm <sup>2</sup> ,interval 5.08mm                         |
| Permissible overload Control Power AC/DC Output Digital output Wire diameter for terminals Connections-terminals Alarm         | 1/2 <sup>25</sup> mV-333mV<br>600mV for 10s/hours<br>85 to 265V AC/DC, 3W<br>1 × digital output(2 ports)(controlled by Modbus)<br>2.5kVrms insulation<br>Maximum Switching Power :<br>10A, 277VAC<br>10A, 28VDC<br>Screw terminals 2.5mm <sup>2</sup> ,interval 5.08mm                       |
| Permissible overload Control Power AC/DC Output Digital output Wire diameter for terminals Connections-terminals Alarm Setting | 1/2 <sup>25</sup> mV-333mV<br>600mV for 10s/hours<br>85 to 265V AC/DC, 3W<br>1 × digital output(2 ports)(controlled by Modbus)<br>2.5kVrms insulation<br>Maximum Switching Power :<br>10A, 277VAC<br>10A, 28VDC<br>Screw terminals 2.5mm <sup>2</sup> ,interval 5.08mm<br>U and I Each phase |

# **Port definition**

| Port number | Port name | Port function                  | Remarks             |  |
|-------------|-----------|--------------------------------|---------------------|--|
| 1           | 132       | C-phase current input negative | C phase surrent     |  |
| 2           | 131       | C-phase current input positive | C-phase current     |  |
| 3           | 122       | B-phase current input negative | D phase surrent     |  |
| 4           | 121       | B-phase current input positive | B-phase current     |  |
| 5           | 112       | A-phase current input negative | A phase current     |  |
| 6           | 111       | A-phase current input positive | A-phase current     |  |
| 7           | RI        | Relay input                    | Polov output        |  |
| 8           | RO        | Relay output                   |                     |  |
| 9           | В         | RS485 B                        | DC405 communication |  |
| 10          | А         | RS485 A                        | 13405 communication |  |
| 11          | Vn        | N-phase voltage input          |                     |  |
| 12          | V3        | C-phase voltage input          | Voltago input       |  |
| 13          | V2        | B-phase voltage input          | voltage input       |  |
| 14          | V1        | A-phase voltage input          |                     |  |
| 15          | NC        | Not Connected                  | Not Connected       |  |
| 16          | N         | POWER(-)                       |                     |  |
| 17          | L         | POWER(+)                       |                     |  |

#### Dimensions

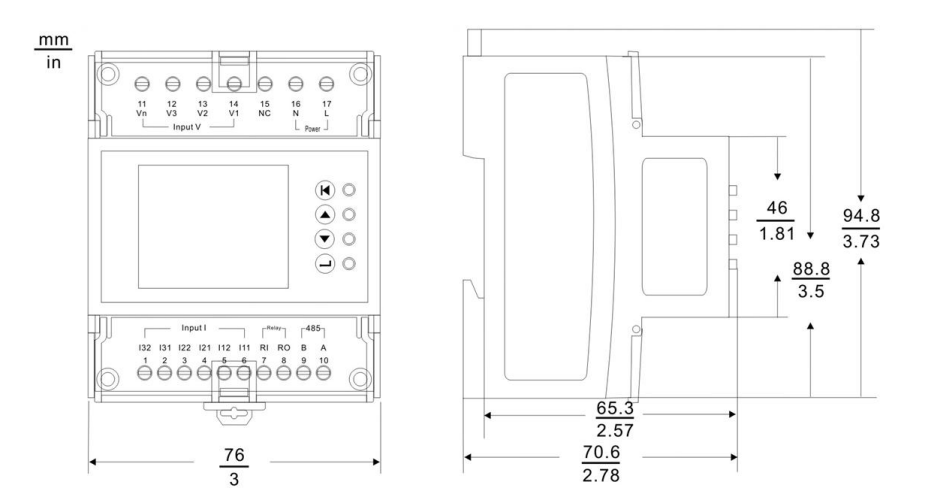

### Wiring

- \*: Rogowski coil secondary output voltage can not over 333mV rms.
- ^: CT must be voltage output, secondary output can not over 333mV rms.

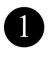

500mA fuses and disconnect switch

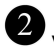

2 VT primary fuses and disconnect switch

3Rcoil\* or 3CT<sup>^</sup>

2Rcoil\* or 2CT<sup>^</sup>

1Rcoil\* or 1CT<sup>^</sup>

#### 3PH4W no VT

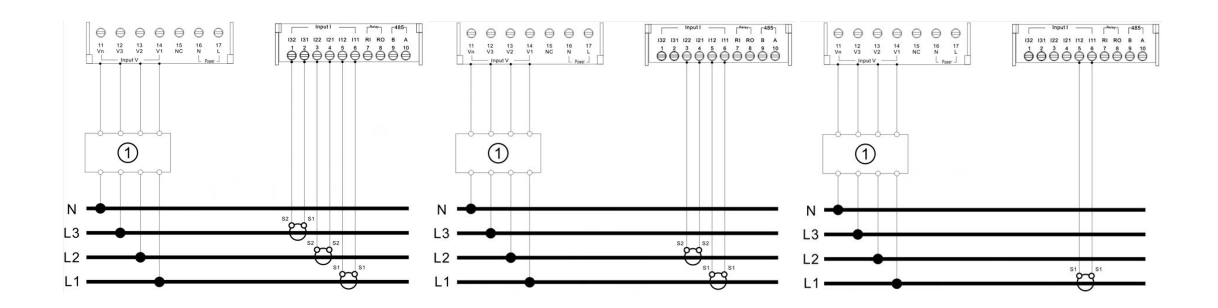

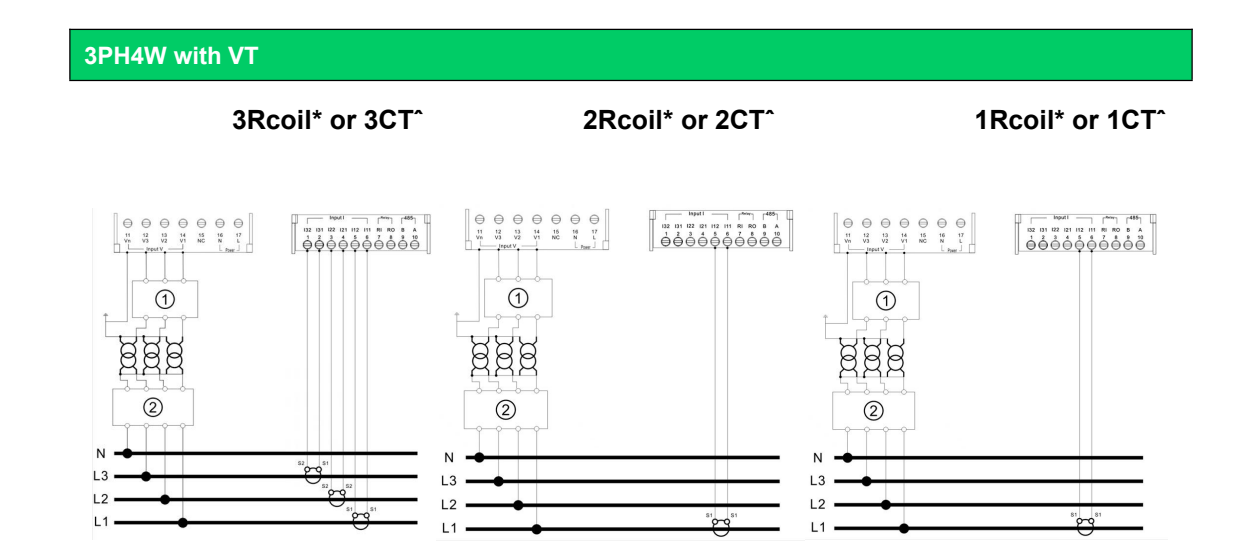

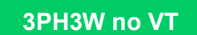

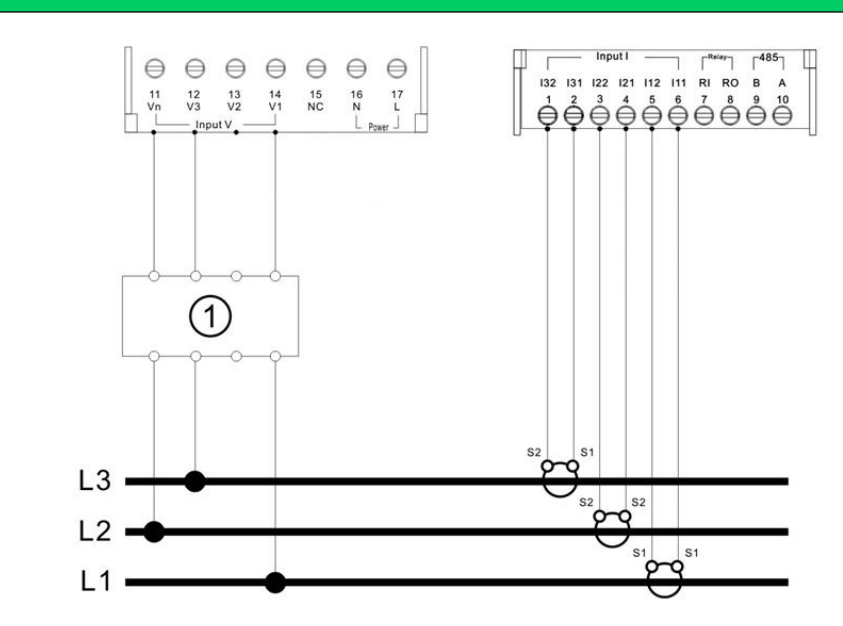

3PH3W with VT

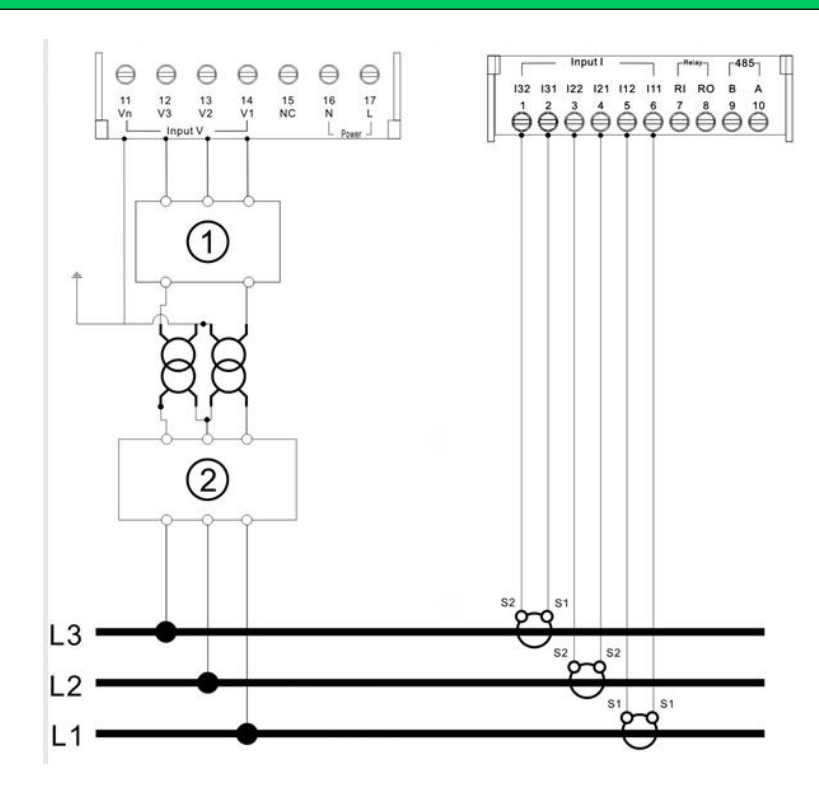

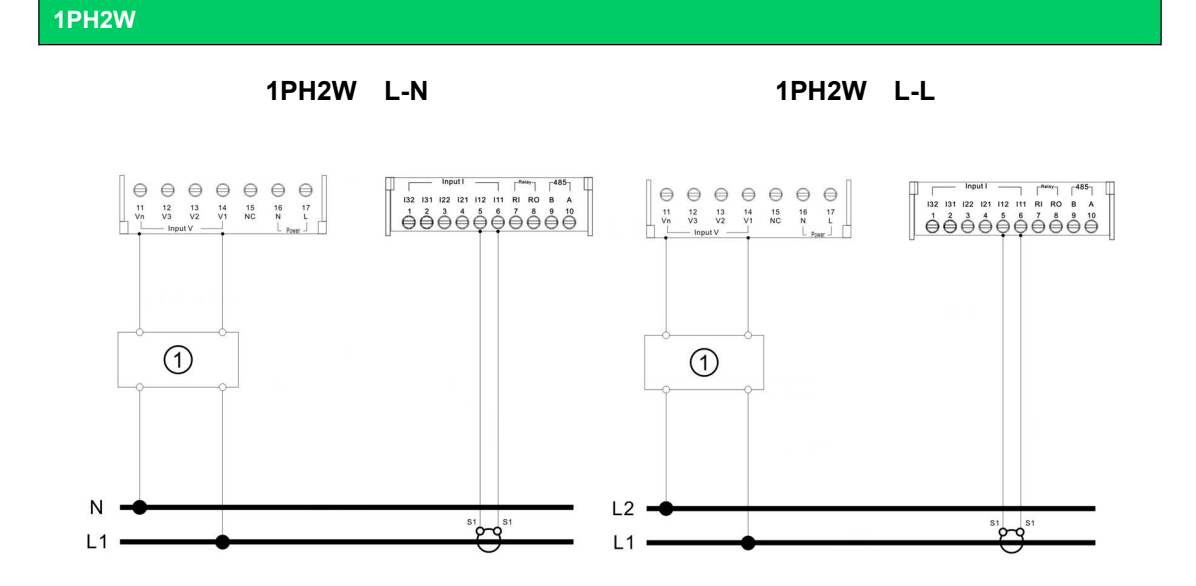

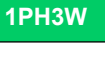

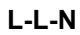

**1PH3W** 

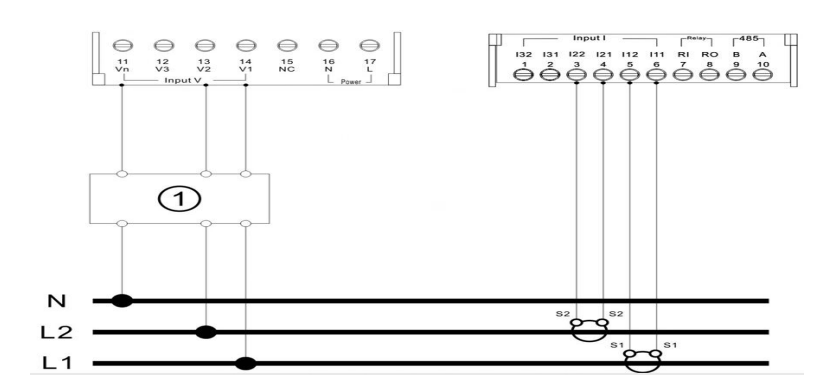

ModBus communication Wiring diagram

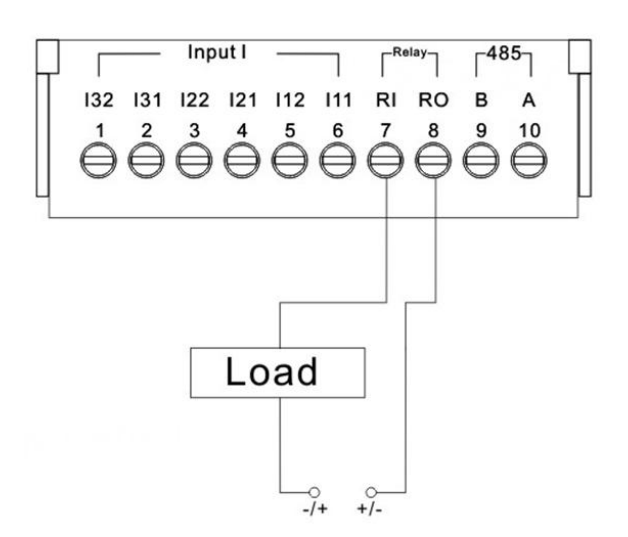

Input&output Wiring diagram

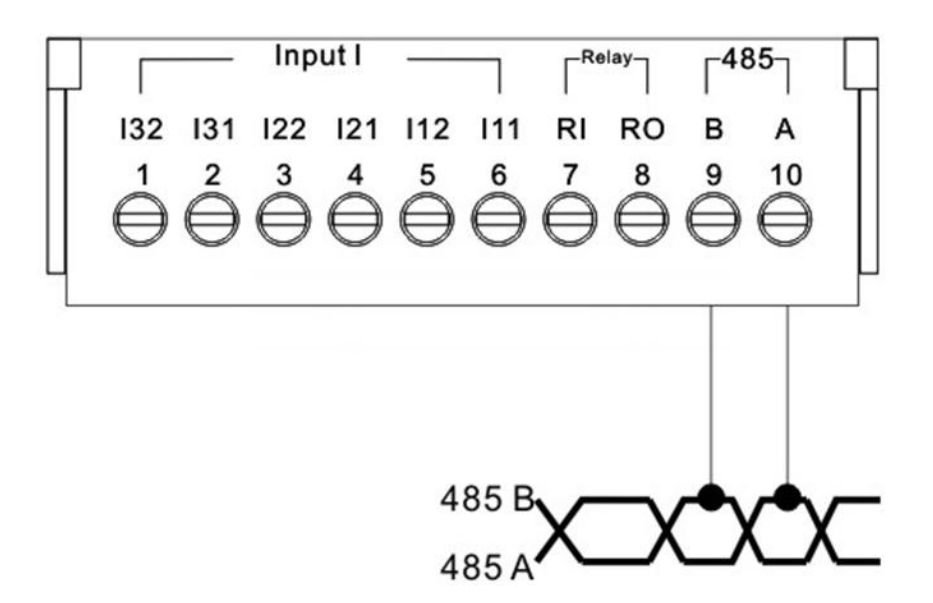

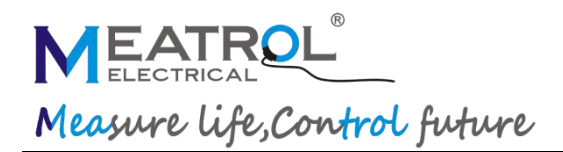

#### Installation

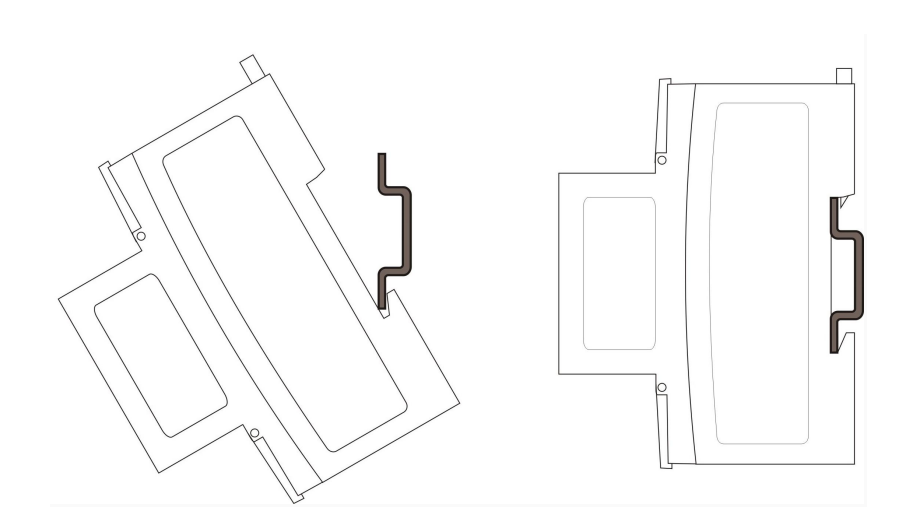

Rogowski coil connection

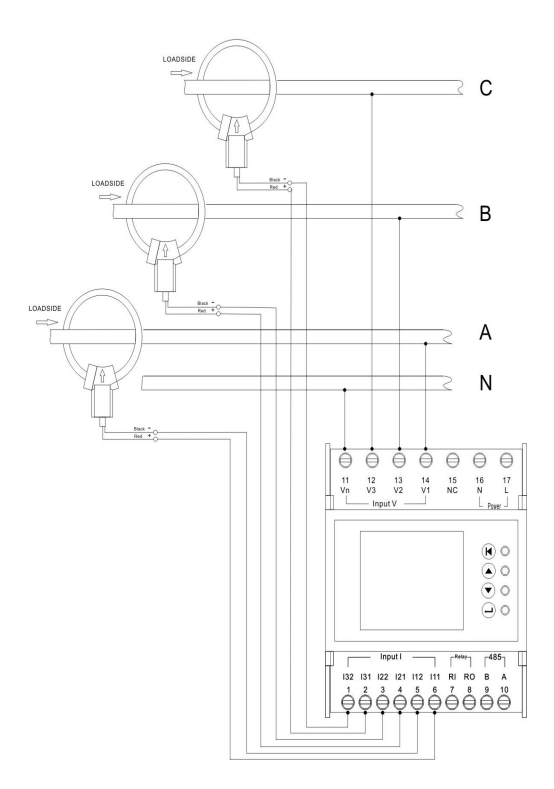

### **Operating Instruction**

#### Instructions of ME631

### 1.

#### **Description of Interface**

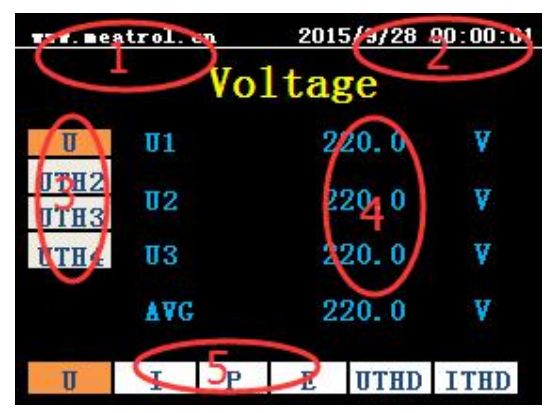

- ① Company website
- 2 Meter's time
- ③ Secondary menus of measuring data
- ④ Meter of measuring data display
- Main menus of measuring data: from left to right are U (voltage), I (current), Power, Energy, UTHD(harmonics voltage distortion), ITHD (harmonics current distortion).

#### 2. Main menu of U (voltage)

| TTT. Dea     | trol. c    | n | 201 | 5/9/28 | 00:00:01 |
|--------------|------------|---|-----|--------|----------|
| Voltage      |            |   |     |        |          |
| U            | <b>U1</b>  |   | 2   | 20.0   | V        |
| UTH2<br>UTH3 | <b>U</b> 2 |   | 2   | V      |          |
| UTH4         | <b>U</b> 3 |   | 2   | V      |          |
|              | Å₹G        |   | 2   | V      |          |
| U            | Ι          | Р | E   | UTHD   | ITHD     |

The secondary menus, from top to bottom are: U (voltage), UTH2 (2 harmonics voltage), UTH3 (3 harmonics voltage), UTH4 (4 harmonics voltage).

#### 3. Main menu of I (current)

| TTT. nea     | trol. ci | n.  | 2015 | /9/28 | 00:00:01 |
|--------------|----------|-----|------|-------|----------|
|              |          | Cur | ren  | t     |          |
| I            | 11       |     | 10   | 0.0   | A        |
| ITH2<br>ITH3 | 12       |     | 10   | 0.0   | A        |
| ITH4 I3      |          |     | 10   | 0.0   | A        |
| AVG          |          |     | 10   | 0.0   | A        |
| U            | I        | P   | E    | UTHD  | ITHD     |

The secondary menus, from top to bottom are: I (current), ITH2 (2 harmonics current), ITH3 (3 harmonics current), ITH4 (4 harmonics current).

#### 4. Main menu of Power

| www.m   | www.meatrol.cn |   | 20   | 15/09/28 | 00:00:01 |
|---------|----------------|---|------|----------|----------|
|         | Power          |   |      |          |          |
| P       | P1             |   |      | 20.9     | kw       |
| FQ<br>S | P2             |   |      | 20.9     | kw       |
| PF      | PF P3          |   |      | 20.9     | kw       |
| SUM     |                |   | 62.7 | kw       |          |
| U       | 1              | Р | E    | UTHD     | ITHD     |

The secondary menus, from top to bottom are: P (active power), FQ (reactive power), S (apparent power), PF (power factor). MEATROL Measure life, Control future

#### 5. Main menu of Energy

| www.me    | eatrol.ci | n | 201 | 5/09/28 0 | 1:00:01 |
|-----------|-----------|---|-----|-----------|---------|
| Energy    |           |   |     |           |         |
| EP        | EP1       |   |     | 20.9      | kwh     |
| EFQ<br>ES | EP2       |   |     | 20.9      | kwh     |
| ETF       | EP3       |   |     | 20.9      | kwh     |
| Freq      | SUM       |   |     | 62.7      | kwh     |
| U         | I         | Ρ | E   | UTHD      | ITHD    |

The secondary menus, from top to bottom are: EP (active energy), EFQ (reactive energy), ES (apparent energy), Freq (frequency).

#### 5.1 Tariff

| www.meatrol.cn |      | 2015/09/28 01:00:01 |   |      |      |
|----------------|------|---------------------|---|------|------|
| Energy         |      |                     |   |      |      |
| EP             | ETF1 |                     |   | 20.9 | kwh  |
| EFQ<br>ES      | ETF2 |                     |   | 20.9 | kwh  |
| ETF            | ETF3 |                     |   | 20.9 | kwh  |
| Freq           | SUM  |                     |   | 62.7 | kwh  |
| U              | 1    | Р                   | E | UTHD | ITHD |

Tariff selected by digital input.

Logic relation below:

| DI2=0&DI1=0 | ETF1          |
|-------------|---------------|
| DI2=0&DI1=1 | ETF2          |
| DI2=1&DI1=0 | ETF3          |
| DI2=1&DI1=1 | Not Available |

#### SHANGHAI PINYAN M&C TECHNOLOGY CO.,LTD ROGOWSKI TECHNOLOGY (SHANGHAI) CO.,LTD

6. Main menu of U-THD (harmonics voltage distortion)

| TTT. nea     | trol. c | n | 2015, | 9/28 0 | 1:00:01 |
|--------------|---------|---|-------|--------|---------|
| U Harmonic   |         |   |       |        |         |
| Uthd         | 01      |   |       | 1.0    | 8       |
| THD2<br>THD3 | 02      |   |       | 1.0    | 8       |
| THD4         | 03      |   |       | 1.0    | 8       |
|              | Å₹G     |   |       | 1.0    | 8       |
| U            | I       | Р | E     | UTHD   | ITHD    |

The secondary menus, from top to bottom are: Uthd (total harmonics voltage distortion),THD2(2 harmonics voltage distorti-on),THD3(3 harmonics voltage distortion), THD4 (4 harmonics voltage distortion).

# 7. Main menu of I-THD (harmonics current distortion)

| <b>TTT. B</b> ea | atrol. c  | :n  | 2015/ | 9/28 01 | :00:01 |
|------------------|-----------|-----|-------|---------|--------|
|                  | Ι         | Har | moni  | c       |        |
| Ithd             | <b>U1</b> |     |       | 1.0     | 8      |
| THD2<br>THD3     | 02        |     |       | 1.0     | 8      |
| THD4 US          |           |     | 1.0   | 8       |        |
| A∀G              |           |     |       | 1.0     | 8      |
| U                | Ι         | Р   | E     | UTHD    | ITHD   |

The secondary menus, from top to bottom are: Ithd (total harmonics current distortion),THD2(2harmonics current distorti-On), THD3 (3harmonics current distortion),THD4 (4 harmonics current distortion).

#### 8. Instructions of key used

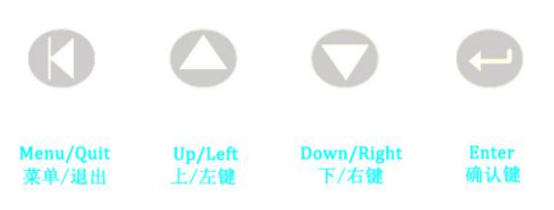

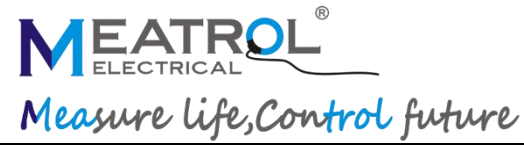

Instructions: long press is Left/Right, Click is Up/Down. Switching main menus of measuring data: U→I, long press Left. I→U, long press Right. Switching secondary menus of measuring data:U→UTH2, click Down. UTH2→U, click Up. Menu display and quit: click Menu/Quit, display menu. Click Menu/Quit again, exit menu, and enter the interface of measuring data.

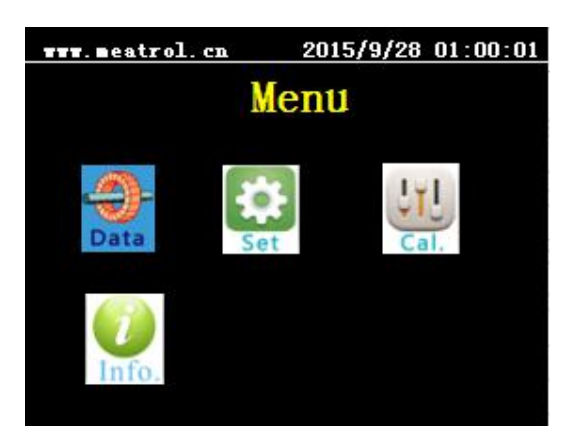

### 9. Instructions of function and Setting

Switching main menu:

Click Up/Down to select main menu, and Click Enter to go to secondary menu. Please input

Password to entry into secondary menu, Password of Set is 1000 and Password of Cal. need to apply.

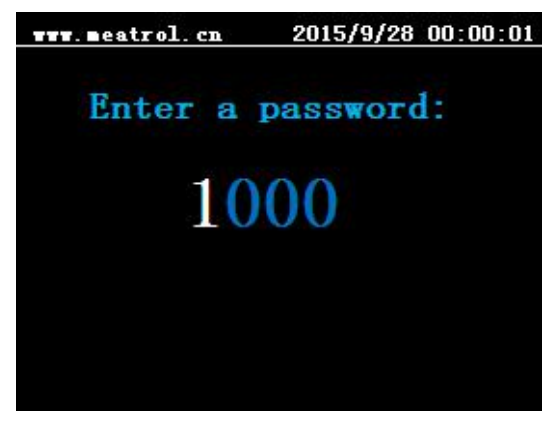

9.1 Secondary menu Select and set Secondary menu of Set or Cal. is as the following pictures: Click Up/Down to select third menu, Click Enter to enter third menu.

Secondary menu of Cal.

#### SHANGHAI PINYAN M&C TECHNOLOGY CO.,LTD ROGOWSKI TECHNOLOGY (SHANGHAI) CO.,LTD

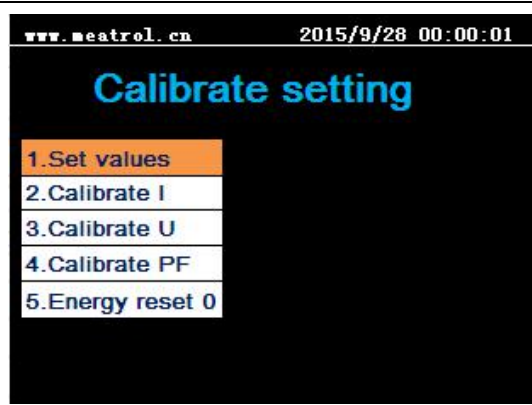

The calibrate setting only use on below conditions:

A.Change Rated Value

B.Change other ratio rogowski coil connection

9.2 Third menu of set

Settings of Ct,Addr,Baud, Harmonic,

Password, Time, Threshold:

Long press Left/Right to switch displacement or items, click Up/Down to change value of figures, and Click Enter to set.

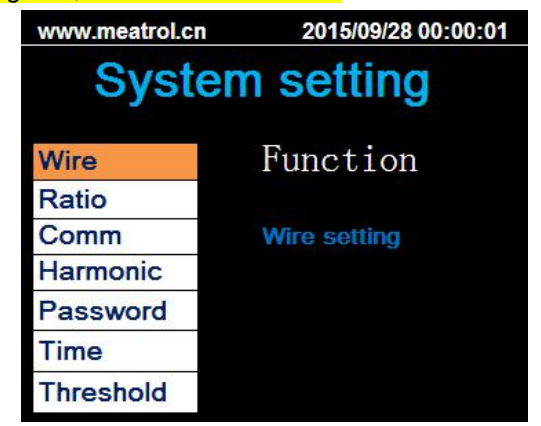

9.2.1 Setting of Wire

Click Up/Down to select Wire, and Click Enter to set.

Long press Left/Right to switch displacement, click Up/Down to change value of figures, and Click Enter to set.

"Mode" select the wiring connect mod:

"3PH4W":3 phase 4 wire system

"3PH3W":3 phase 3 wire system

"1PH2W\_LL":1 phase 2 wire L\_L system

"1PH2W\_LN"1 phase 2 wire L\_N system

"1PH3W\_LLN"1 phase 2 wire L\_L\_N system

"Vcon" select Direct voltage connect or VT

### MEATROL Measure life, Control future

conect:

"DirectCon":Directly voltage connect "3VT":3 Voltage sensor connect when 3phase system

"Icon" select Rogowski coil or CTs. "CTCon" :CT connection "RoCon":Rogowski coil connection

#### "Freq"select rated frequency.

| www.meatrol.cn                                                             | 2015/09/28 00:00:01         |
|----------------------------------------------------------------------------|-----------------------------|
| Wire set                                                                   | ting                        |
| Mode : 3PH4W                                                               | 2                           |
| Vcon : DirectC                                                             | on                          |
| Icon : CTCon                                                               | į.                          |
| Freq : 50 Hz                                                               | z                           |
|                                                                            |                             |
| www.meatrol.cn                                                             | 2015/09/28 00:00:01         |
| www.meatrol.cn<br>Wire set                                                 | 2015/09/28 00:00:01<br>ting |
| www.meatrol.cn<br>Wire set<br>Mode : 3PH4W                                 | 2015/09/28 00:00:01<br>ting |
| www.meatrol.cn<br>Wire set<br>Mode : 3PH4W<br>Vcon : 3VT                   | 2015/09/28 00:00:01         |
| www.meatrol.cn<br>Wire set<br>Mode : 3PH4W<br>Vcon : 3VT<br>Icon : RcoilCo | 2015/09/28 00:00:01<br>ting |

### 9.2.2 Setting of Ratio

Click Up/Down to select Ratio, and Click Enter to set.

| www.meatrol.cn<br>Rcoil Sec(mV): |          | 2015/09/28 00:00:01 |  |
|----------------------------------|----------|---------------------|--|
|                                  |          | <b>0</b> 0050       |  |
| Rcoil                            | Pri(A) : | 00500               |  |
| VT                               | Sec(V):  | 100                 |  |
| VT                               | Pri(V) : | 0010000             |  |
|                                  |          |                     |  |

#### SHANGHAI PINYAN M&C TECHNOLOGY CO.,LTD ROGOWSKI TECHNOLOGY (SHANGHAI) CO.,LTD

| www.m | eatrol.cn | 2015/09/28 00:00:01 |
|-------|-----------|---------------------|
|       | Ratio s   | etting              |
| CT    | Sec(mV) : | 0333                |
| СТ    | Pri(A) :  | 0050                |
|       |           |                     |
|       |           |                     |

If select RcoilCon,setting Rcoil Sec and Rcoil Pri.

If select CtCon, setting CT sec and Pri

Long press Left/Right to switch displacement, click Up/Down to change value of figures, and Click Enter to set.

Note:

Rcoil Pri is the primary nominal current ,Rcoil Sec is the Corresponding output of Rogowski coil.

For example:

Coil ratio:85mV/kA@50Hz

Default:Rcoil Pri =1000A, Rcoil Sec=85mV If want to change 100A rated,change to Rcoil Pri =100A, Rcoil Sec=8.5mV

If change other ratio,must setting Rcoil Pri and Rcoil Sec.

ME631 can measure big different current range,make sure the accuracy through ratio setting without calibration.

### VT Sec(V):only 100,110,115,120 selected.

9.2.3 Setting of Comm Click Up/Down to select Comm, and Click Enter to set.

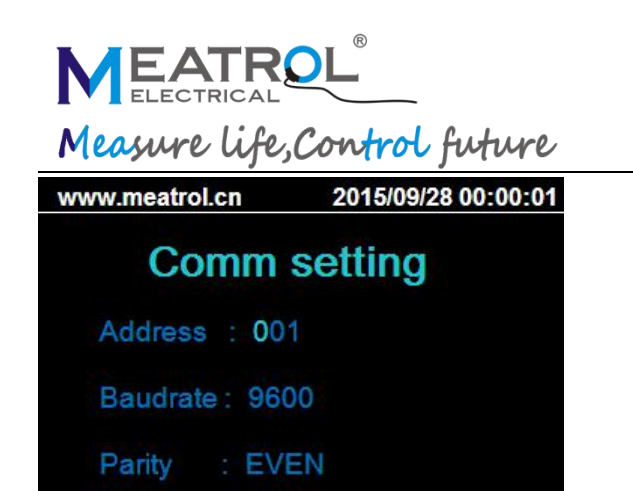

Long press Left/Right to switch displacement, click Up/Down to change value of figures, and Click Enter to set.

Note:

Address can be setted 1 to 247; Baudrate is 1200-57600. "Parity" select parity checking. "EVEN" and "OLD" or "NONE"

9.2.4 Setting of Harmonic

Click Up/Down to select Harmonic, and Click Enter to set.

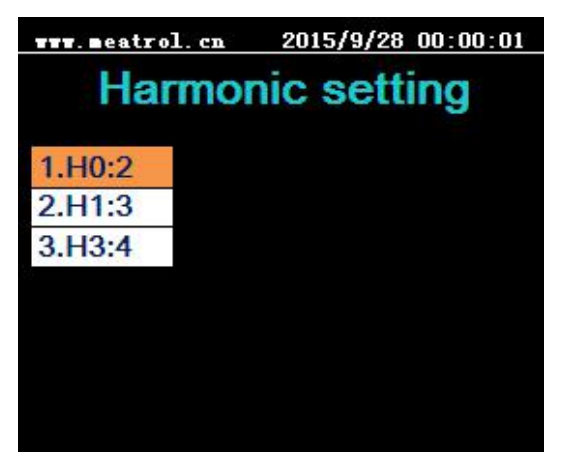

<mark>Long press</mark> Left/Right to switch displacement, <mark>Click</mark> Up/Down to change value of figures, and Click Enter to set.

9.2.6 Setting of Time Click Up/Down to select time, and Click Enter to set. SHANGHAI PINYAN M&C TECHNOLOGY CO.,LTD ROGOWSKI TECHNOLOGY (SHANGHAI) CO.,LTD

 Time setting

 2015 - 09 - 28

 00 : 00 : 01

Long press Left/Right to switch displacement, Click Up/Down to change value of figures, and Click Enter to set.

9.2.7 Setting of Threshold

Click Up/Down to select Threshold , and Click Enter to set.

First set the threshold of Umax, Umin, Imax, Imin; and then enable the Alarm.

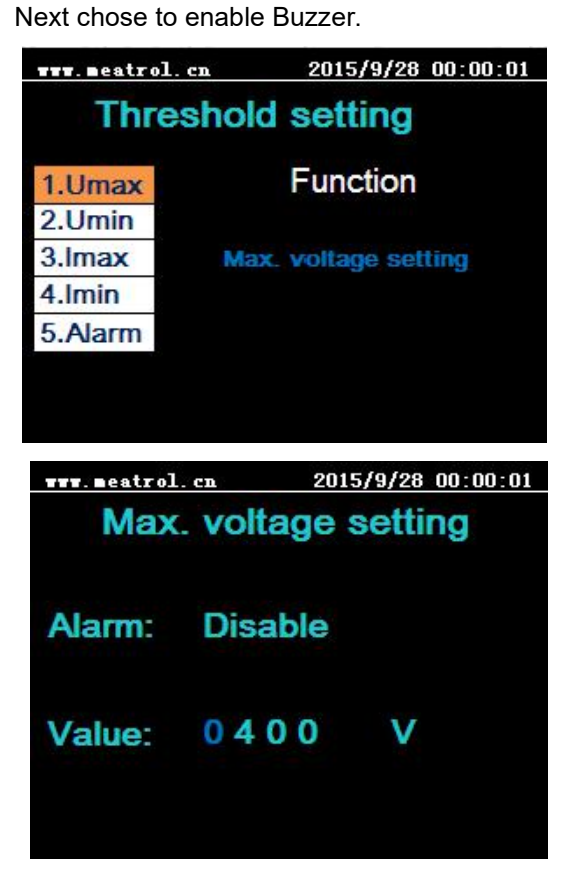

### MEATROL Measure life, Control future

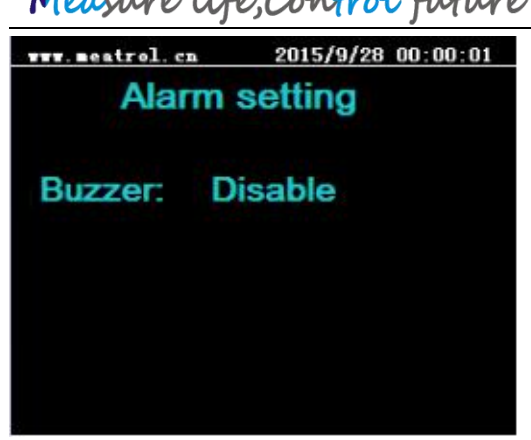

### 9.3 Third menu of Cal.

Calibrate current and voltage:

| www.meatrol.cn   | 2015/9/28 00:00:01 |
|------------------|--------------------|
| Calibra          | ite setting        |
| 1.Set values     |                    |
| 2.Calibrate I    |                    |
| 3.Calibrate U    |                    |
| 4.Calibrate PF   |                    |
| 5.Energy reset 0 |                    |
|                  |                    |
|                  |                    |
|                  |                    |

9.3.1 Click Up/Down to select" Set values"

Click Enter to input calibrating values, then click Enter again.

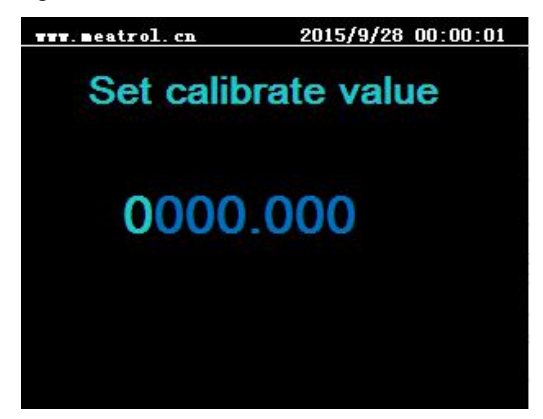

9.3.2 Click Up/Down to select Calibrate U or Calibrate I

Click Enter and select Calibrate A, B,C or All phase, then click Enter again, then meter is calibrating.

| www.meatrol.cn        | 2015/9/28 00:00:01 |
|-----------------------|--------------------|
| Calibrate             | current            |
| 1.Calibrate A phase   |                    |
| 2.Calibrate B phase   |                    |
| 3.Calibrate C phase   | 2                  |
| 4.Calibrate All phase |                    |
|                       |                    |
|                       |                    |
|                       |                    |
|                       |                    |

#### 9.3.3 Energy reset

- 1. Select Energy reset 0 and Click Enter. No need to select Set values or input calibrating values.
- 2. Reset A, B, C or All phase active, reactive, apparent energy. Click Enter, then the energy reset.

#### 9.4 Third menu of information

| www.meatrol.cn |       | 2015/09/28 00:00:01 |
|----------------|-------|---------------------|
| 1              | nforr | nation              |
| Model          | ME63  | 31                  |
| FW Ver         | ME63  | 31-V1.2.0.150916    |
| S/N            | 1816  | 129001              |

10.SD card setting

Click Up/Down to select SD card and Click Enter to set.

| www.meatrol.ci | n 2015/09/28 00:00:01 |  |  |  |
|----------------|-----------------------|--|--|--|
| System setting |                       |  |  |  |
| Wire           | Function              |  |  |  |
| Ratio          |                       |  |  |  |
| Comm           | Wire setting          |  |  |  |
| Harmonic       |                       |  |  |  |
| Password       |                       |  |  |  |
| Time           |                       |  |  |  |
| Threshold      |                       |  |  |  |

<mark>Long press</mark> Left/Right to switch displacement, <mark>Click</mark> Up/Down to change value of figures, and Click Enter to set.

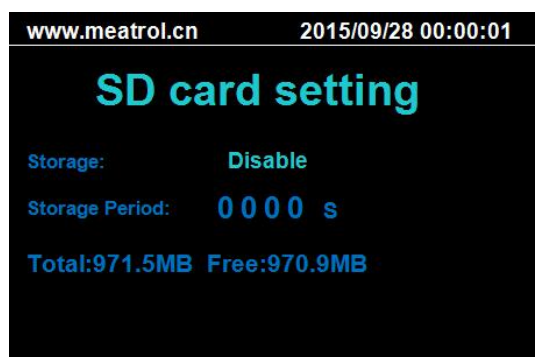

Storage: select Disable and enable Storage Period:setting storage interval time Total: SD card capacity Free: rest of SD card capacity SHANGHAI PINYAN M&C TECHNOLOGY CO., LTD.

T: +86 21 64850006

F: +86 21 64850006

E: info@meatrol.cn

W: www.rogowski.cn